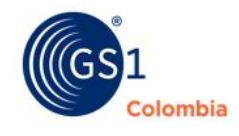

Si tu empresa es Micro, Pequeña o Mediana podrás obtener **códigos de barras GS1 sin costo**.

logyca

Sigue las indicaciones para un proceso exitoso

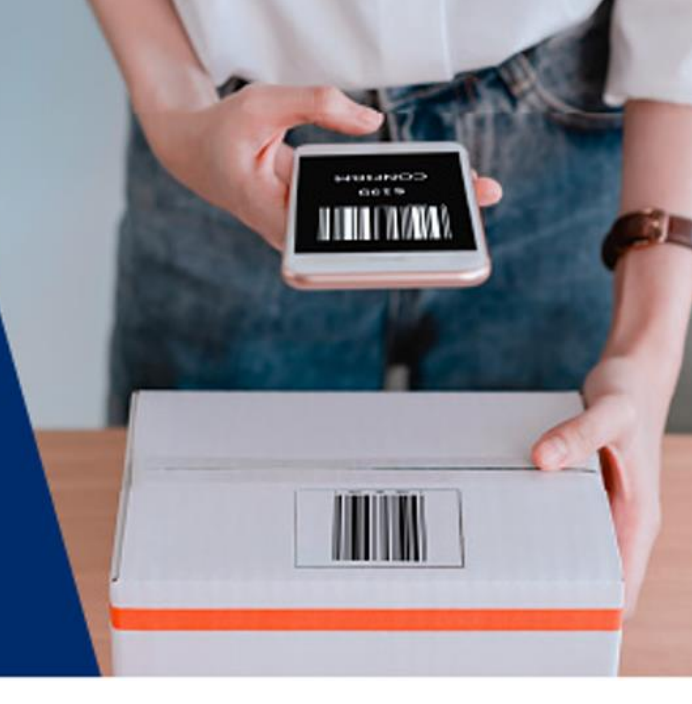

## Ingresa a nuestro WhatsApp 3009982929 <u>AQUÍ</u>

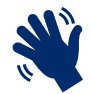

1.

### iSalúdanos!

Con un saludo se activa nuestro asistente virtual desplegando unas Opciones. Marca la opción 3.

|                                                                                                    |                  | Hola 12:00 p. m. 🛷 |
|----------------------------------------------------------------------------------------------------|------------------|--------------------|
| Política de privacidad de GS1 Colombia   LOGYCA / ASOCIACIÓN   GS1 Colombia<br>POLÍTICAS DE TRATAMIENTO DE INFORMACIÓN<br>gs1co.org                                                                                |                  |                    |
| ;Hola! 🖐 Estoy aquí para atender tus solicitudes 😄.                                                                                                    |                  |                    |
| Recuerda que tus datos serán tratados conforme nuestra política de tratamiento de datos,<br>consúltala draquí https://gs1co.org/politica-de-privacidad-de-gs1-colombia                                             |                  |                    |
| La permanencia en este chat se entenderá como conducta inequívoca con la que nos otorgas tu<br>autorización.                                                                                                    |                  |                    |
| Importante: Para asignar tus códigos de barras ingresa al siguiente enlace<br>https://www.gs1coidentificacion.org, recuerda que las credenciales de acceso son las mismas<br>que usabas en la anterior plataforma. | 0                |                    |
| Mi compromiso es poder ayudarte 🚣 marca la opción que se ajusta a tu solicitud:                                                                                                    |                  |                    |
| *1 - Asesoría Comercial<br>*2 - Atención a cliente                                                                                                    |                  |                    |
| *3 - Beneficio MIPYMEs                                                                                                    | Charles Columbia |                    |
| *4 - Certificación Códigos de barras                                                                                                    |                  |                    |
| *5 - Salir                                                                                                    |                  |                    |
| Si necesitas reiniciar la conversación en algún momento, solo escribe la palabra INICIO.                                                                                                    |                  |                    |

# Diligencia la información solicitada

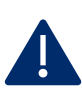

### Verifica tu información

Escribe adecuadamente los datos, especialmente el correo electrónico, ya que será el principal canal de contacto. Recuerda incluir tu **NIT** sin digito de verificación.

| Chatbot Gs1<br>GS1 Colombia 🥥                                                                                                    | م                           |
|----------------------------------------------------------------------------------------------------|-----------------------------|
|                                                                                                    |                             |
| ¿Por cuál empresa miembro, cadena o convenio supiste de este beneficio? 8:19 a.m.                                                              |                             |
|                                                                                                    | LOGYCA 9 a. m. 🗸            |
| Para comenzar por favor indicanos la siguiente información:<br>NIT o CC (SIN DÍGITO DE VERIFICACIÓN, ni puntos o guiones) <sub>8:19 a.m.</sub> |                             |
|                                                                                                    | 900123 3:19 a.m. 🗸          |
| A No encontramos el NIT 900361008 en nuestro sistema.                                                                                          |                             |
| Para registrar tus datos 🚣 por favor indícanos la siguiente información:                                                                       |                             |
| Nombre de la empresa: 8:20 a.m.                                                                                                    |                             |
|                                                                                                    | Empresa pepita 8:20 a. m. V |
| Por favor indícanos la siguiente información:                                                                                                  |                             |
| Correo electrónico:                                                                                                    |                             |

|                                                                | pepita@gmail.com 8:20 a. m. I |
|----------------------------------------------------------------|-------------------------------|
| Por favor indícanos la siguiente información:                  |                               |
| Número de documento de identificación del contacto: 8:21 a. m. | ~                             |
|                                                                |                               |

#### Confirma la cantidad de códigos de barras

Confirma el tamaño de tu empresa, el tipo de código que necesitas y la cantidad.

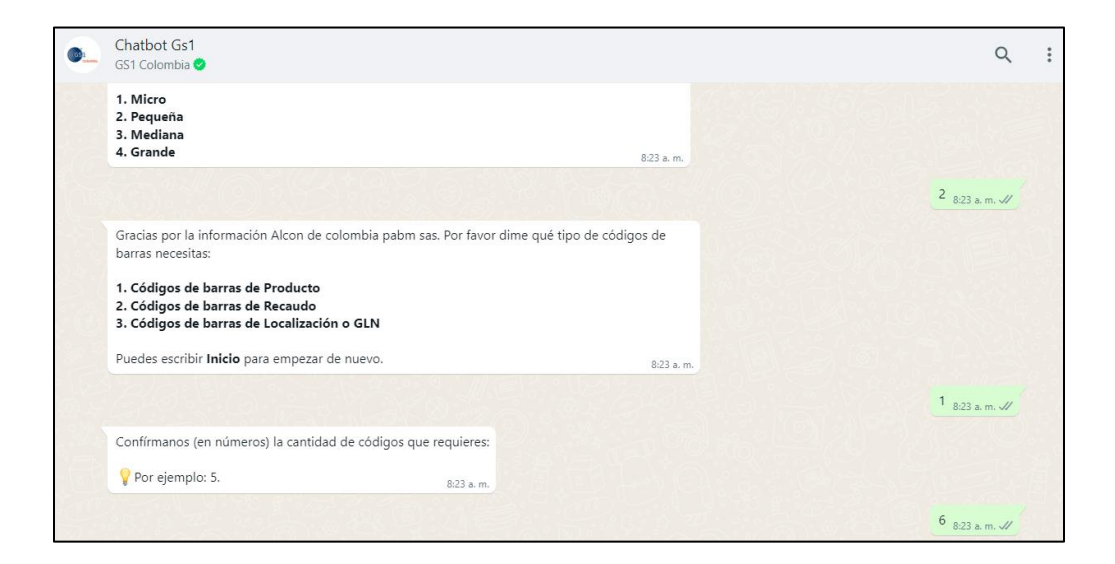

| Chatbot Gs                                   | 1                                                                                                    | 0             |  |
|----------------------------------------------|----------------------------------------------------------------------------------------------------|---------------|--|
| haz clic aquí p                              | para información de contacto                                                                                                    | ~             |  |
| udad=%doc                                    | =Taise                                                                                                    |               |  |
| 1. Acepto of<br>2. NO acept                  | ferta mercantil y el beneficio<br>to oferta mercantil y el beneficio                                                                                                    |               |  |
| Puedes escri                                 | ibir <b>Inicio</b> para iniciar de nuevo 8:23 a.                                                                                                    |               |  |
|                                              |                                                                                                    | 1 8:23 a.m. 🗸 |  |
| 1                                            | LOGYCA: Identificación de producto con códigos de barras   edX<br>Conoce el estándar general de GS1, además, la importancia de identificar de manera única todos<br>los productos, artículos comerciales, unidades logísticas, ubicaciones, activos, y las relaciones en la<br>bitly |               |  |
| La oferta me<br>programa R\                  | rcantil ha sido aceptada 🥑. Has finalizado con éxito tu proceso, ahora haces parte de<br>VC.                                                                                                    |               |  |
| Ya cuentas co                                | on los códigos disponibles para tu asignación.                                                                                                    |               |  |
| Te compartin<br>de la platafo                | nos al correo electrónico del representante 🤗, la carta de bienvenida, manual de uso<br>rma para el buen uso del código de barras.                                                                                                    | 0.10121723520 |  |
| A;Recuerda<br>capacitarte y<br>inscríbase en | a! hacer buen uso del sistema GS1 y evitar clausulas penales. Para esto debes<br>r realizar el curso gratuito de Identificación de producto con códigos de barras,<br>https://bir.lly/44cK4PH                                                                                        |               |  |
| Gracias por o<br>nuestros serv               | comunicarte con nosotros, trabajamos continuamente para fortalecer tu experiencia cc<br>vicios. 😝                                                                                                    |               |  |
| ⚠ Si eres SE<br>la palabra N                 | ELLER EXITO y deseas hacer la marcación de tu código de barras por favor escribe<br>AARCAR                                                                                                    |               |  |

# Revisa tu correo electrónico

### **Bienvenida**

Recibirás 2 correos electrónicos. **El primero** con tus credenciales de acceso a la plataforma de asignación. **El segundo** con tutoriales donde tendrás el paso a paso de cómo asignar tus códigos.

Revisa en correos no deseado en caso de no ver la información en la bandeja de entrada.

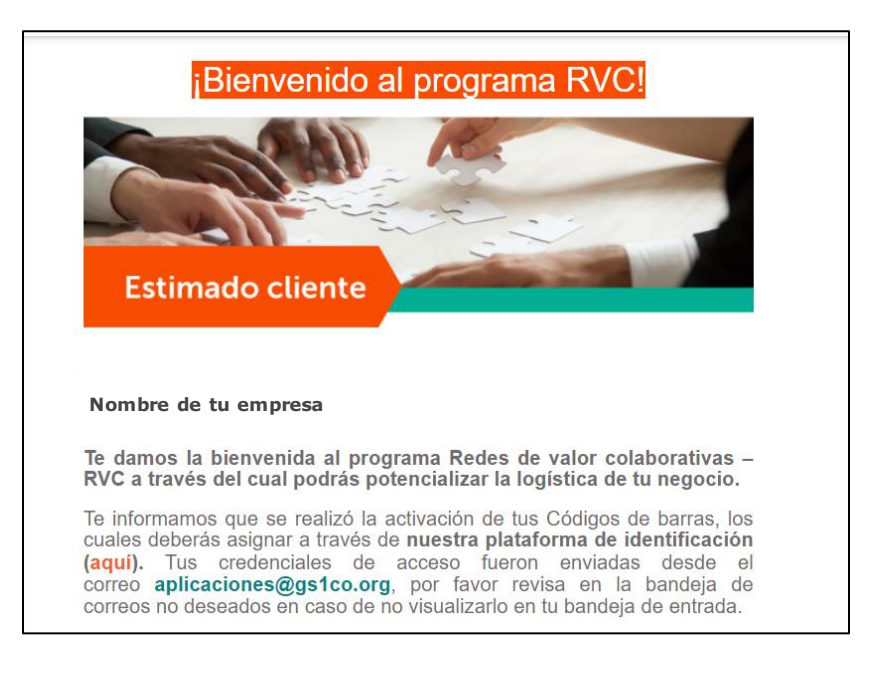

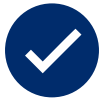

#### Activación de códigos

Los códigos que solicitaste serán activados en un periodo de 30 a 40 minutos. Una vez activados podrás realizar la asignación de tus códigos.

## Asigna tus códigos de barras

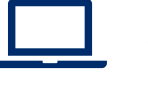

3.

|       | GS1<br>Colombia                                                                                 | 11.5- |
|-------|-------------------------------------------------------------------------------------------------|-------|
| Bienv | venido al módulo de Identificación donde<br>á administrar sus identificaciones y prefijos<br>in |       |
| 8     | Usuario                                                                                         |       |
| â     | Contraseña                                                                                      |       |
| Reco  | ordar sesión<br>➡) Ingresar                                                                     |       |
| 0;    | olvidó su usuario o contraseña?                                                                 |       |
|       |                                                                                                 |       |

5.

## iListo! así de fácil es tener tus códigos de barras ¿tienes dudas?

Todas tus dudas e inquietudes serán resueltas en nuestros canales de atención:

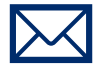

Correo electrónico Web@gs1co.org

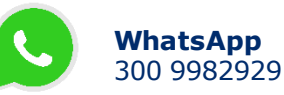

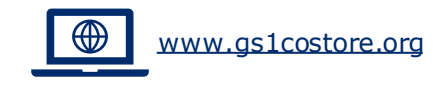

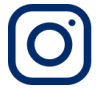

<u>@gs1\_colombia</u>

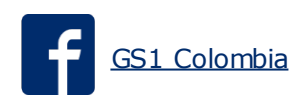

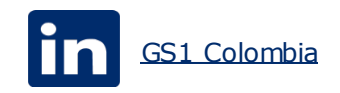